Alles was unter Windows 10 auf dem Bildschirm zu sehen ist, kann auf einfache Weise kopiert und in eigenen Dokumenten verwendet werden. Hier soll es das Fenster auf dem Windows Desktop sein.

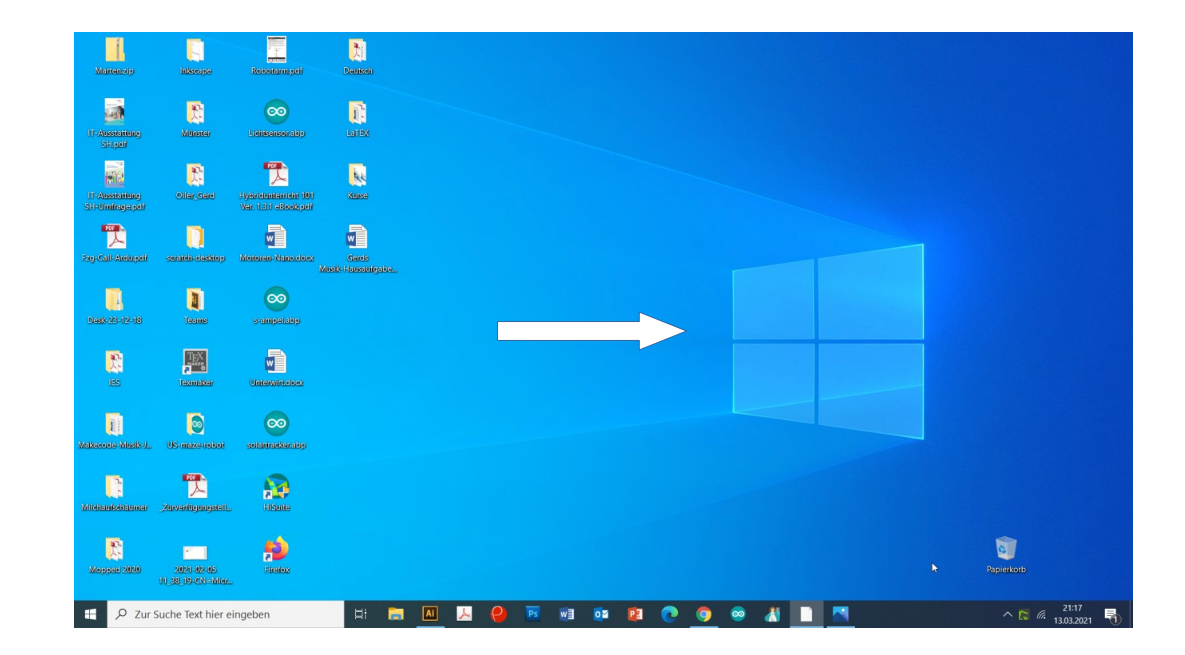

Die blau markierten Tasten gleichzeitig drücken

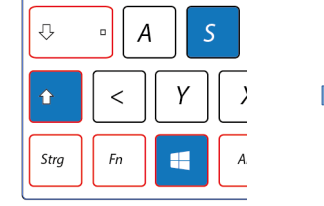

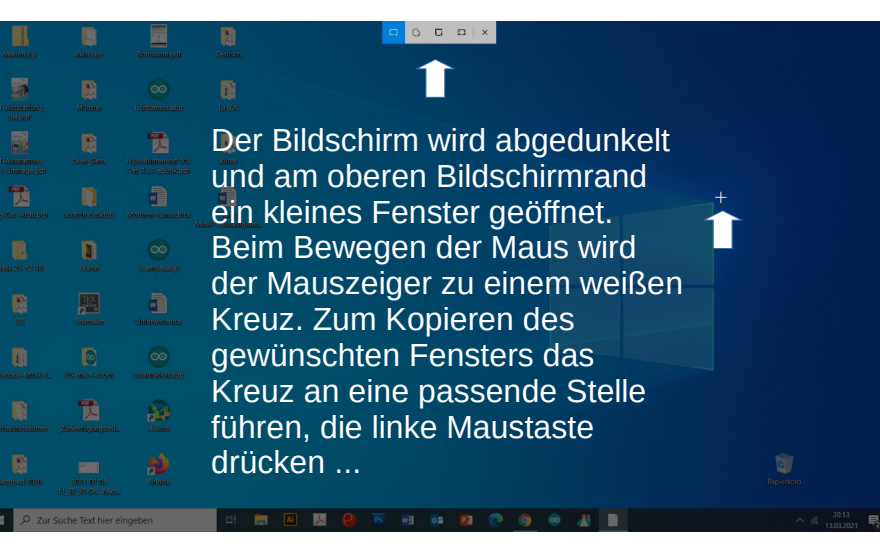

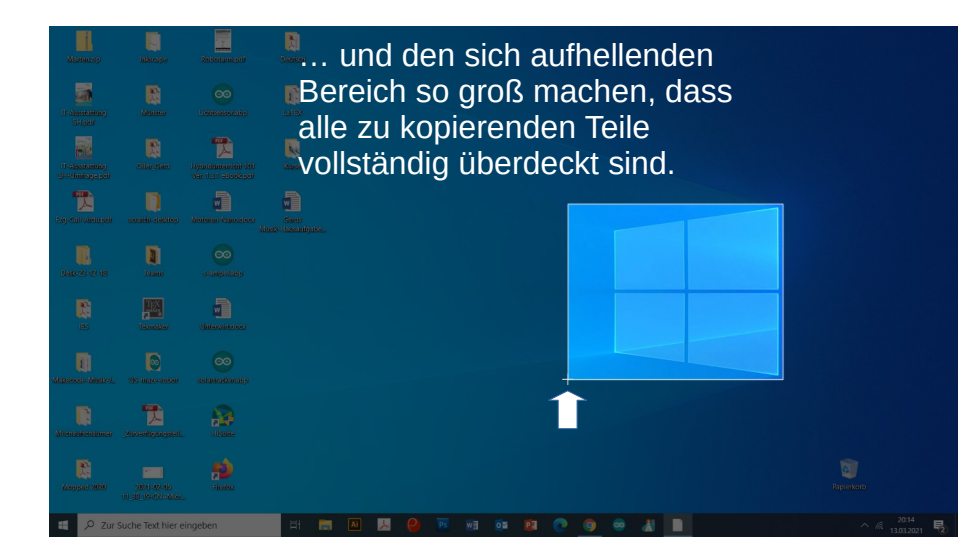

Maustaste dann loslassen ...

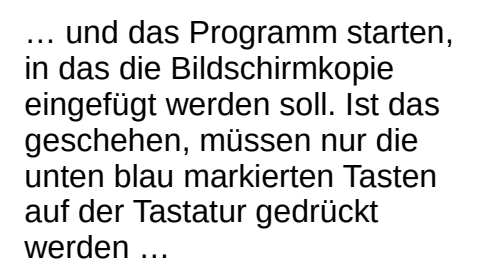

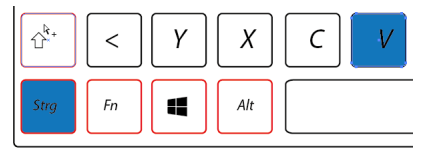

... damit die Kopie eingefügt wird.

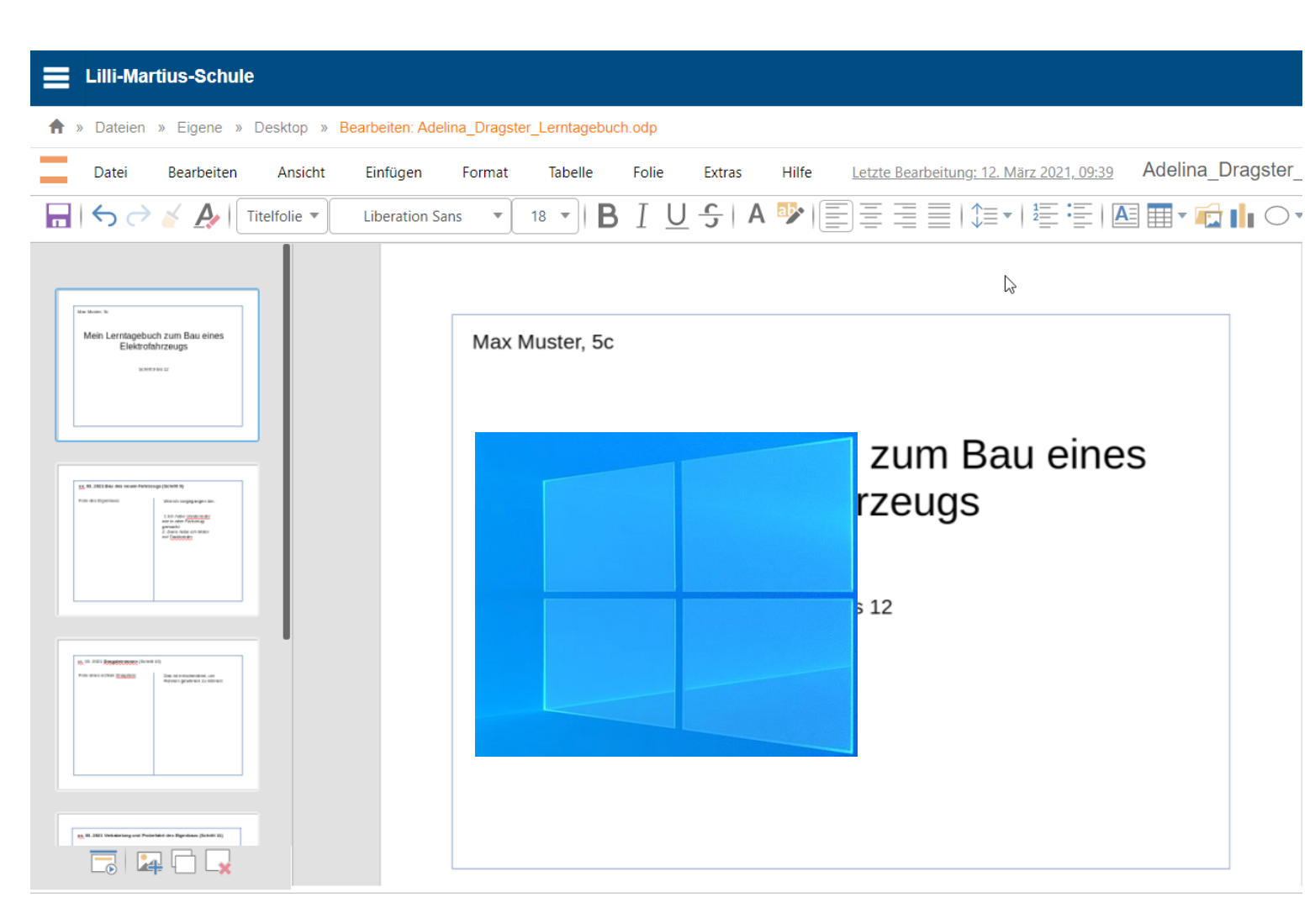